# COMMENT FAIRE ?

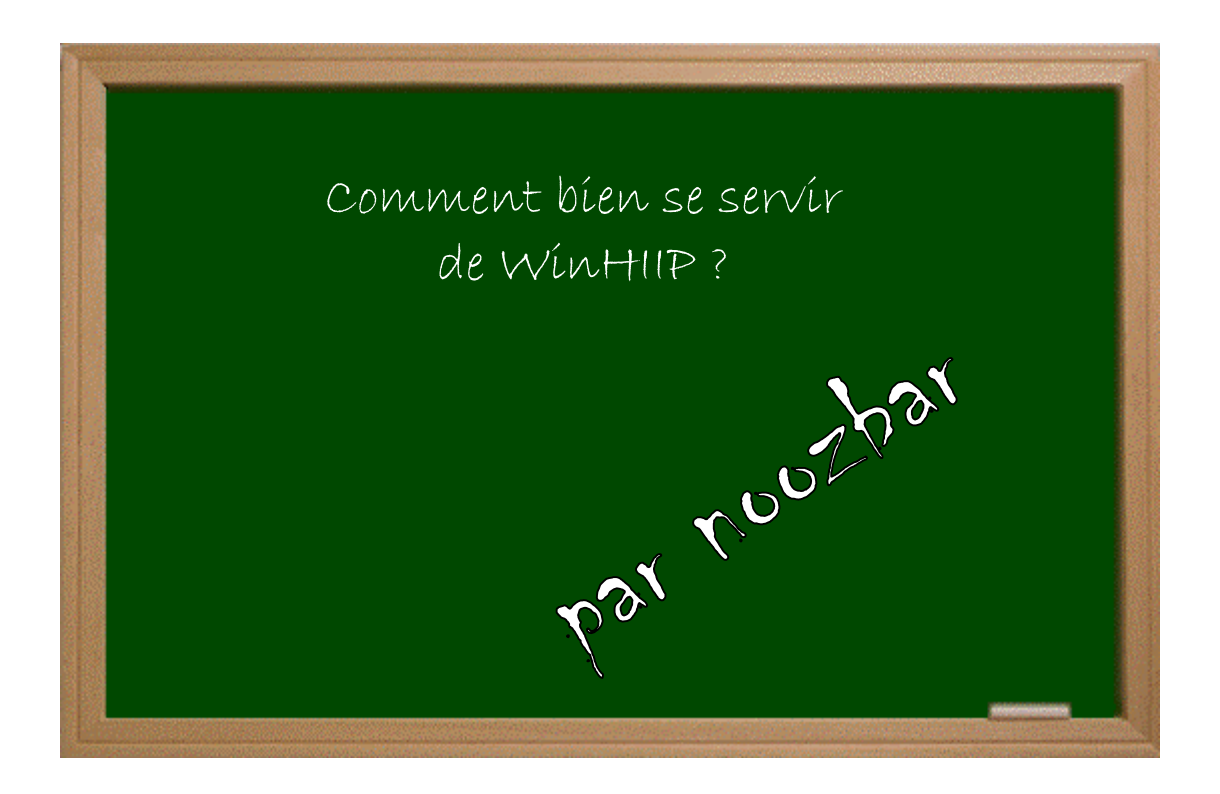

# Expérimenter grâce aux guides imprimés!

### Date - Version - Révision: 7.5.2008

# www.metagames-eu.com

Mais, ni l'anteur de ce guide, ni les webmaters ou les administrateurs de Metagames, ainsi que les modérateurs du forum, ne sont ou ne seront responsables des dégâts occasionnés à votre chère console des suites des manipulations décrites dans ce guide.

Voilà, comme beaucoup s'intéressent à installer un disque dur dans leur PS2, je pense qu'il serait utile d'avoir un guide complet sur l'utilisation de WinHIIP.

Tout d'abord on ouvre WinHIIP et, première chose à faire, choisir son DD, pour cela il faut appuyer sur le bouton Select Drive :

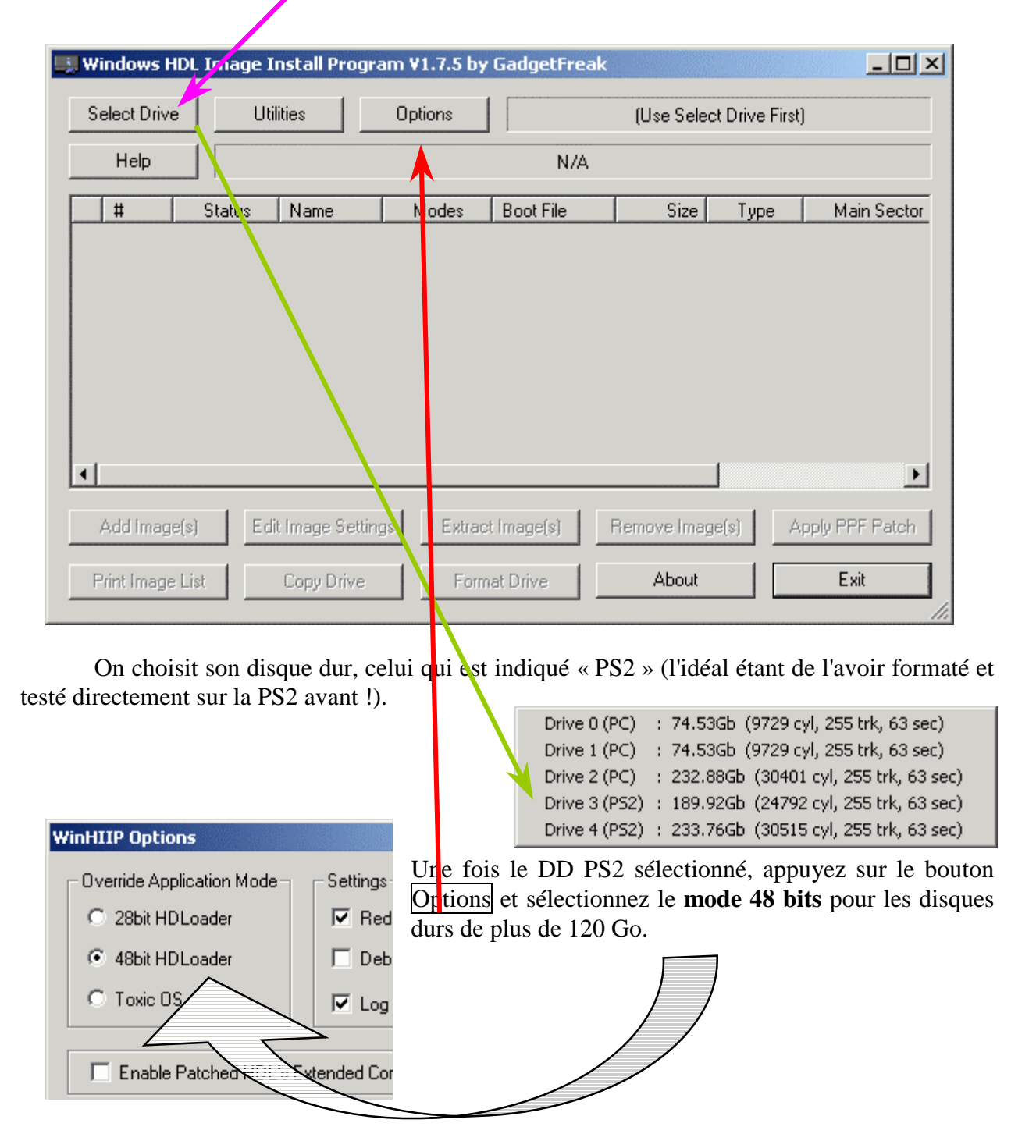

## 1 Ajout de la partie formatage

Voilà l'entier des options de Formatage ! (je me suis fait iech...je vous dis pas)

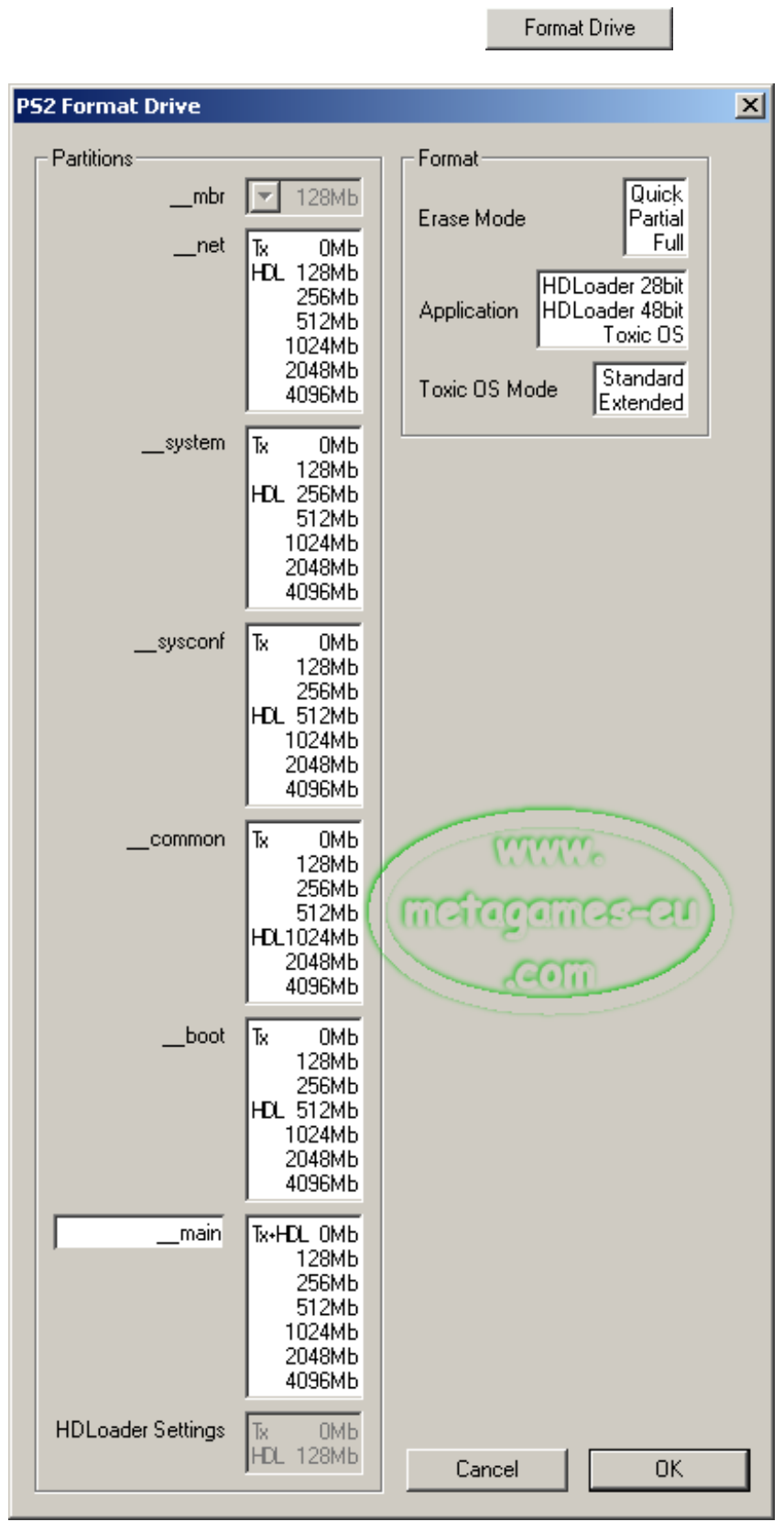

Tx = Mode Toxic OS - HDL = Mode HDLoader 28/48 Bits

Phase de formatage :

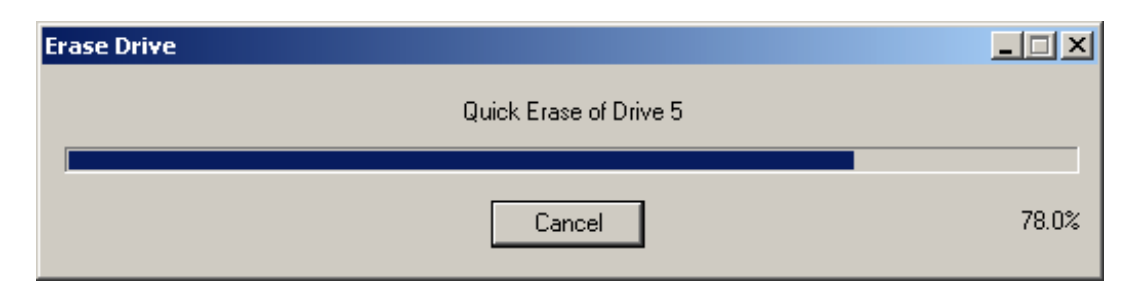

Fin du formatage :

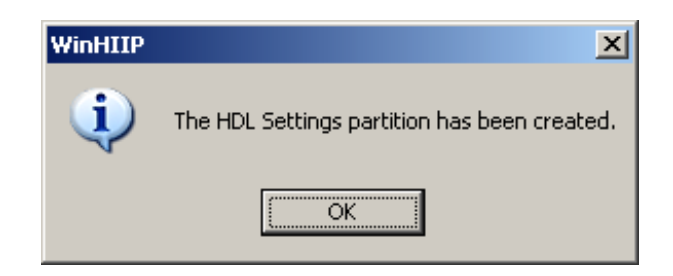

Message important en fin de formatage

| WinHIIP | ×                                                                                                    |
|---------|----------------------------------------------------------------------------------------------------|
| ۰       | Please be aware that even if you now install images, when this<br>drive is first started up with HDL in a PS2 it will display its<br>"Software License" for you to accept, it is not a sign that<br>HDL wants to Format the drive, thats a different question! |
|         | ОК                                                                                                    |

### 2 Installation Des Jeux Sur Le Disque Dur PS2

Appuyez sur le bouton Add Image(s)

Vous aurez le choix entre deux modes:

- 1. Ajouter un jeu depuis le lecteur CD/DVD de votre PC.
- 2. Ajouter une image qui se trouve sur votre disque dur PC.

Voilà un exemple de tous les types d'image que WinHIIP accepte

| All supported Disc Images  |
|----------------------------|
| Alcohol 120% (*.mds)       |
| CDRWin Image (*.cue)       |
| DVD Decrypter (*.mds)      |
| ISO Disc Image (*.iso)     |
| Nero Disc Image (*.nrg)    |
| Padus Disc Juggler (*.cdi) |
| Primo DVD (*.gi)           |
| PlexTools Image (*.pxi     |

Voilà un exemple de ce que ça donne avec des images venant d'un DD PC. Vous choisissez vos fichiers images depuis un emplacement sur votre DD PC (ici, 2 images sont prises) :

| 🛄 Ad    | ld Image File(s)                 |                          |      |                                                               |        |       | <u>- 🗆 ×</u> |
|---------|----------------------------------|--------------------------|------|---------------------------------------------------------------|--------|-------|--------------|
| No<br>1 | ) Status<br>Waiting - 5937Mb     | Rate                     | Time | Image File<br>Z:\[PS2]24 - The Game.MDS                       |        |       |              |
|         | 🔜 Add Image I                    | Add Image File(s)        |      |                                                               |        |       |              |
|         | No Sta<br>1 Waiting<br>2 Waiting | atus<br>5937Mb<br>1739Mb |      | e Time Image File<br>Z:\[PS2]24 - The Ga<br>Z:\[PS2]Trapt.MDS | me.MDS |       |              |
|         | -                                |                          |      |                                                               |        |       |              |
|         |                                  |                          |      | Add Imag                                                      | e(s)   | Start | Cancel       |

Et les voilà sur votre DD PS2 :

| Ļ | Add          | Image File(s)                                                      |                                |                        |                                                              | - D × |
|---|--------------|--------------------------------------------------------------------|--------------------------------|------------------------|--------------------------------------------------------------|-------|
|   | No<br>1<br>2 | Status<br>Finished - 5937Mb (6016Mb)<br>Finished - 1739Mb (1792Mb) | Rate<br>17.6 Mb/s<br>17.3 Mb/s | Time<br>05:43<br>01:45 | Image File<br>Z:\[PS2]24 - The Game.MDS<br>Z:\[PS2]Trapt.MDS |       |
|   |              | Т                                                                  | he Image(s) H                  | Have Be                | en Installed                                                 |       |
|   |              |                                                                    |                                | Add                    | Image(s) Start                                               | ОК    |

Une fois sur le DD PS2, vous avez la possibilité de modifier 2 ou 3 choses, il vous suffit pour cela de cocher le fichier de jeu que vous voulez modifier :

| 🞚 Windows HDL Image Install Program ¥1.7.5 by GadgetFreak                                                         |        |                                       |                  |                   |                  |  |  |  |  |
|----------------------------------------------------------------------------------------------------|--------|---------------------------------------|------------------|-------------------|------------------|--|--|--|--|
| Select Drive                                                                                                    |        | Utilities Options Drive               | 2 (PS2) : 233.76 | 6Gb (30515 cyl, 2 | 255 trk, 63 sec) |  |  |  |  |
| Help                                                                                                    |        | HDLoader 48bit : 206.25 Gb free, 0.00 | Gb fragments, 2  | 27.50 Gb used, 9  | image(s).        |  |  |  |  |
| #                                                                                                    | Status | Name                                  | Modes            | Boot File         | Size             |  |  |  |  |
| 1                                                                                                    | OK     | [PS2]Castlevania - Curse Of Darknes   | s                | SLES_537.55       | 3712 Mb          |  |  |  |  |
| 2                                                                                                    | OK     | Gradius 5                             |                  | SLES_520.95       | 640 Mb           |  |  |  |  |
| 3                                                                                                    | OK     | [PS2]Resident Evil 4                  |                  | SLES_537.02       | 4480 Mb          |  |  |  |  |
| 4                                                                                                    | OK     | [PS2]Soulcalibur 3                    |                  | SCES_533.12       | 4224 Mb          |  |  |  |  |
| 5                                                                                                    | OK     | [PS2]Suikoden Tactics                 |                  | SLES_537.69       | 1664 Mb          |  |  |  |  |
| 6                                                                                                    | OK     | [PS2]Ys - The Ark Of Napishtim        |                  | SLES_530.79       | 2432 Mb          |  |  |  |  |
| 7                                                                                                    | OK     | NFS_Most_Wanted                       |                  | SLES_535.58       | 3968 Mb          |  |  |  |  |
| 8                                                                                                    | OK     | PS2 - Hyper SF2 - Anniversary Editior | ı                | SLES_524.44       | 2432 Mb          |  |  |  |  |
| 9                                                                                                    | OK     | PS2_Fantavision                       |                  | SCES_500.02       | 1920 Mb          |  |  |  |  |
| •                                                                                                    |        |                                       |                  |                   | Þ                |  |  |  |  |
| Add Image(s)         Edit Image Settings         Extract Image(s)         Remove Image(s)         Apply PPF Patch |        |                                       |                  |                   |                  |  |  |  |  |
| Print Image I                                                                                                    | List   | Copy Drive Format Drive               | Abo              | put               | Exit             |  |  |  |  |

Une fois le jeu coché, voici les choix qui vous sont proposés :

|               | Edit Image Settings | Extract Image(s)      | Remove Image(s)     | Apply PPF Patch                        |
|---------------|---------------------|-----------------------|---------------------|----------------------------------------|
| Ave           | c Edit Image Settin | gs, il vous offre     | comme possibilités  | s de :                                 |
| Edit Image Se | ttings              |                       | _ 🗆 🗙               | I                                      |
| Menu Name     | Dark Chronicle      | Changer le nom        | du fichier à l'écra | n dans HDLoader, par exemple.          |
| Boot File     | SCES_511.90         | Changer son           | identifiant, ce qui | n'est pas trop conseillé de toucher !  |
| Media Type    | CD DVD              | <b>Choisir le t</b> y | pe de média dont    | t il s'agit (CD ou DVD).               |
| Compatibility | Mode 1              | Mode 2                | Mode 3              | Sélectionner n'importe quel            |
|               | N/A                 | N/A                   | MAS                 | mode de compatibilité pour<br>HDLoader |
|               | N/A                 | N/A                   |                     |                                        |
|               |                     | Cano                  | el OK               |                                        |

| Avec I         | Extract Image(s), | il vous | permet | d'extraire | et de | récupérer | un fichier | de jeu | depuis |
|----------------|-------------------|---------|--------|------------|-------|-----------|------------|--------|--------|
| votre DD $PS2$ | sur votre DD PC   | ·       |        |            |       |           |            |        |        |

Avec Remove Image(s) ... mais je crois que vous avez saisis à quoi sert ce bouton.

Avec Apply PPF patch, appliquer des patchs à vos jeux sur le DD, il y a plusieurs types de patchs possibles, à vous de vous renseigner avant de patcher !

#### Présentation rapide des derniers boutons 3

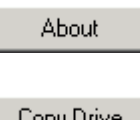

Vous permet de connaître la version de WinHIIP, qui l'a fait, etc.

Copy Drive

Vous offre la possibilité de faire une copie de disque PS2 à disque PS2

Deux possibilités vous sont offertes :

- Selected Image Copy Full Drive Copy
- 1. Copie d'une image de jeu en particulier.
- 2. Copie de l'entier du disque vers un autre.

### (Uniquement de DD PS2 à DD PS2)

Voilà un exemple de copie d'image de jeu, et pendant ce temps, on peut faire ce que l'on

#### veut :

|   |     |                           |            | Сор    | y Image File  | (s)        |         |          |                            |                  |            |
|---|-----|---------------------------|------------|--------|---------------|------------|---------|----------|----------------------------|------------------|------------|
|   |     |                           |            |        |               |            |         |          |                            |                  |            |
|   |     |                           |            | No     | Status        | F          | Rate    | Time     | Image File                 |                  |            |
|   |     |                           |            | 1      | Waiting - 444 | ЭМЬ        |         |          | Batman Begins              |                  |            |
|   |     |                           |            | 2      | Waiting - 270 | ОМЬ        |         |          | BUZZ                       |                  |            |
|   |     |                           |            | 3      | Waiting - 406 | БМЬ        |         |          | Colin McRae Rally 5        |                  |            |
|   |     |                           |            | 4      | Waiting - 447 | БМЬ        |         |          | Dark Chronicle             |                  |            |
|   |     |                           |            | 5      | Waiting 130   | 2Mb        |         |          | DBZ SAGA[US]               |                  |            |
|   |     |                           |            |        | Waiting - 448 | ZMD        |         |          | GIA3<br>CTAC-mAndress      |                  |            |
|   |     |                           |            | 6      | Walting - 429 | DMD<br>CML |         |          | GTA Vieo Citu              |                  |            |
|   |     |                           |            | a a    | Waiting - 440 | омь        |         |          | Metal Gear Solid 3         |                  |            |
|   |     |                           |            | 10     | Waiting - 119 | імь        |         |          | Metal Slug 4               |                  |            |
|   |     |                           |            | 111    | Waiting - 439 | 4Mh        |         |          | Midnight Club 3            |                  |            |
|   |     |                           |            | 12     | Waiting - 117 | 2МЬ        |         |          | PACMAN World 2             |                  |            |
|   |     |                           |            | 13     | Waiting - 390 | бМЬ        |         |          | POP 2 - L'ame Du Guerrie   | er               |            |
|   |     |                           |            | 14     | Waiting - 623 | ΜЬ         |         |          | RIDGE RACER V              |                  |            |
|   |     |                           |            | 15     | Waiting - 370 | ΜЬ         |         |          | SVC CHAOS                  |                  |            |
|   |     |                           |            | 16     | Waiting - 260 | 1МБ        |         |          | SW3 - Revenge Of The S     | Sith             |            |
|   |     |                           |            | 17     | Waiting - 391 | 1МБ        |         |          | Tekken 5                   |                  |            |
|   |     |                           |            | 18     | Waiting - 275 | 7МЬ        |         |          | WRC 4                      |                  |            |
|   |     |                           |            |        |               | Pre        | ess [S] | [ART] t  | o Copy Images from Drive 3 | 3 to Drive 4     |            |
| 1 | 6   | Finished - 3              | 2600Mb     | 12688  | мы́ 12.0 мн   | /s 03      | 44      | sw3 -    | Revence Of The Sith        |                  |            |
| 1 | 7   | Finished - 3              | 3910Mb     | (3968) | мы) 12.0 МЫ   | /s 05      | :29     | Tekker   | 15                         |                  |            |
| 1 | 8   | Finished - :              | 2756Mb     | (2816) | МЫ) 12.1 МЫ   | /s 03      | :52     | WRC 4    | (-1)                       | Short            | Canad      |
|   |     |                           |            |        | The Image     | (s) Hav    | e Bee   | en Copie | ed 🖌 _                     |                  |            |
|   |     | <b>F</b> 2                | -          |        |               |            |         |          |                            |                  |            |
| 1 |     | Exit                      |            | 1      | Vous savez    | à qu       | oi il   | sert q   | uand même ?!               |                  |            |
|   | 201 | Format Driv<br>nseille pa | ve<br>ns ! | ]      | Formater ı    | ın Dl      | D ne    | euf p    | ar WinHIIP est po          | ossible, mais je | ne vous le |

Une Aide, malheureusement en anglais

Print Image List Si vous avez une imprimante vous pouvez lister les jeux installé. D'ailleurs, le résultat imprimé est très sympa.

Help

|           |                                          | Scan / Repair PS2 Drive     |
|-----------|------------------------------------------|-----------------------------|
| Utilities | Ce bouton vous amène à ces deux options. | Restore PS2 Drive Structure |

Scan/Repair PS2 drive  $\Rightarrow$  Vérifie et répare votre DD PS2, d'abord par une phase de diagnostique, puis par une phase d'affichage des résultats.

| 🛄 Repair Drive 5 (PS2) : 233.76Gb (30515 cyl, 255 trk, 63 s                                                                                                    | ec)         | - D ×  |
|----------------------------------------------------------------------------------------------------|-------------|--------|
| Image: Second second second |             |        |
| Logical Order Physical Order Alpha Order Date Order                                                                                                    | Repair Save | Cancel |

2 Restore PS2 Drive Structure 
⇒ Restaure la structure des fichiers sur votre DD PS2 (quand on a un HDD que l'option 1 n'arrive pas à réparer, il suffit de créer un fichier de structure, de l'envoyer à l'auteur de WinHIIP, qui l'étudie et qui renvoie un fichier réparé. Avec ce fichier corrigé, on peut réparer son HDD).

Voilà j'espère que ça servira à certain d'entre vous.

Pour ceux qui voudraient récupérer leur DD PS2 pour les utiliser dans leurs PC, c'est ici que ça se passe :

Tuto - DD PS2 To DD FAT32/NTFShttp://psx-station.net/viewtopic.php?p=42901#42901

Pour ceux qui sont sous windows XP qui ont activé le mode 48 bits dans les options de WinHIIP mais qui ne verraient toujours pas la totalité des gigas de leur disque dur de plus de 127 Go, téléchargez ce petit fichier, qui vous permettra de patcher votre base de registre et de faire reconnaître votre disque dur intégralement :

http://rapidshare.de/files/25553974/EnableBigLba.zip.html

Choisissez le fichier XP[C]EnableBigLba[Ajouter].reg

Cliquez avec le bouton droit de votre souris et choisissez « *fusionner* ». Redémarrage et roulezzzz !

Guide réalisé par bitonio6 pour PSX-Station